## **DOCUMENTATION / SUPPORT DE FORMATION**

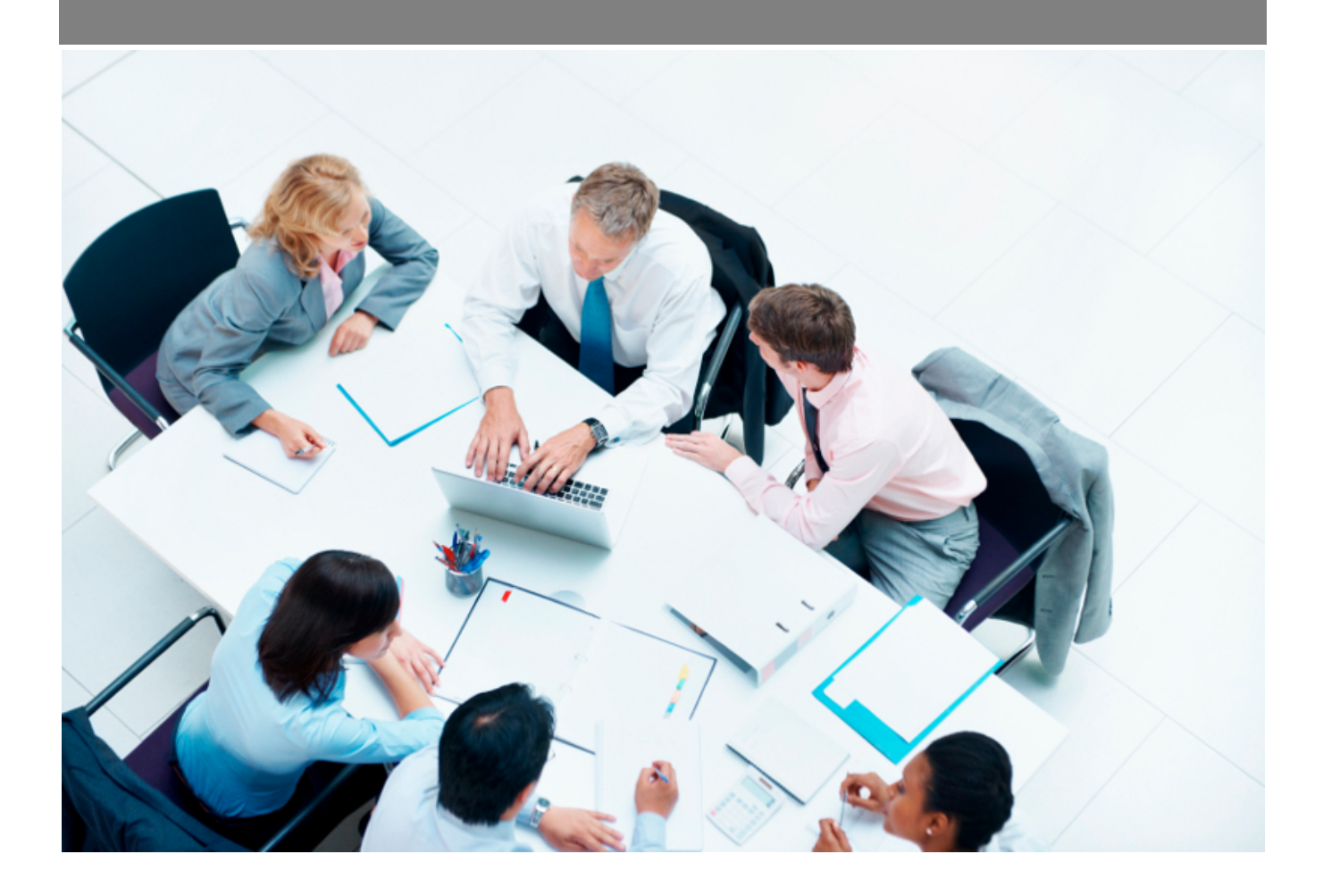

*Copyright* © *Veryswing SAS, Tous droits réservés. VSActivity et VSPortage sont des marques déposées de Veryswing SAS.* 

## Table des matières

| Reste à faire                | <br>3 |
|------------------------------|-------|
| Les actions sur chaque ligne | <br>3 |

# Reste à faire

Cet écran permet de suivre le reste à faire des projets.

Vous verrez la consommation des régies et des forfaits, et vous pourrez pour les forfaits saisir des reste à faire à date d'application et ainsi voir l'évolution des jours, du reste à faire et de l'écart.

| Gestion            | n - Reste à faire             | Mois ou Sem. : Janvier 2024 VS | GROUPE   VS IT   | BU L. 🛛     |             |         |              |                  |             |            |                   |                 |                    |                  |                    |                     |         |
|--------------------|-------------------------------|--------------------------------|------------------|-------------|-------------|---------|--------------|------------------|-------------|------------|-------------------|-----------------|--------------------|------------------|--------------------|---------------------|---------|
|                    |                               |                                |                  |             |             |         |              |                  |             |            |                   |                 |                    |                  | (                  | 🦻 485 éléments - 🛛  | 1/3 200 |
|                    |                               |                                |                  |             | VEND        | U       |              |                  | PRODU       | т          | REST              | E A PRODU       | IRE THEORIQUE      | RESTE A          | FAIRE              | RESTE A<br>PRODUIRE |         |
| Nature du<br>volet | Prestation                    | Collaborateurs                 | Date de<br>début | Date de fin | Nb<br>jours | Nb Prix | /j CA vendu  | Nb jours<br>prod | ETP<br>prod | CA prod    | Jours<br>restants | ETP<br>restants | CA restant Dépass. | Jours<br>estimés | Avance /<br>Retard | Jours à produire    |         |
| VS-PORT            | VS-PORTUGAL - Client : AUCHAN |                                |                  |             |             |         |              |                  |             |            |                   |                 |                    |                  |                    |                     |         |
| - @ <u>20211</u>   | 04-001 : Affaire PT 1         | 22021                          |                  |             |             |         |              |                  |             |            |                   |                 |                    |                  |                    |                     |         |
| - 💣 Vol            | et : Affaire PT 122021        |                                |                  |             |             |         |              |                  |             |            |                   |                 |                    |                  |                    |                     |         |
| Régie              | Assistance<br>décisionnelle   | ARTUI Kevin                    | 01/12/2021       | 31/12/2021  | 23,00       | 250,00  | € 5750,00€   | 20,00            |             | 5 000,00 € | 3,00              |                 | 750,00 €           |                  |                    | 3,00                |         |
|                    |                               |                                |                  |             |             |         |              | 20,00            | 0,000       | 5 000,00 € | 3,00              | 0,000           | 750,00 €           |                  |                    | 3,00                |         |
|                    |                               |                                |                  |             |             |         |              | 20,00            | 0,000       | 5 000,00 € | 3,00              | 0,000           | 750,00 €           |                  |                    | 3,00                |         |
|                    |                               |                                |                  |             |             |         |              | 20,00            | 0,000       | 5 000,00 € | 3,00              | 0,000           | 750,00 €           |                  |                    | 3,00                |         |
| VS ITALIE          | - Client : AXEOC              | )                              |                  |             |             |         |              |                  |             |            |                   |                 |                    |                  |                    |                     |         |
| - @ <u>20220</u>   | 711-001 : Refonte du          | i SI                           |                  |             |             |         |              |                  |             |            |                   |                 |                    |                  |                    |                     |         |
| 🗆 💼 Vol            | et : Réal                     |                                |                  |             |             |         |              |                  |             |            |                   |                 |                    |                  |                    |                     |         |
| Régie              | Assistance<br>décisionnelle   | BENALI Fatima                  | 01/07/2022       | 31/07/2022  | 10,00       | 500,00  | € 5000,00€   | 0,00             |             | 0,00€      | 10,00             |                 | 5 000,00 €         |                  |                    | 10,00               |         |
|                    |                               |                                |                  |             |             |         |              | 0,00             | 0,000       | 0,00 €     | 10,00             | 0,000           | 5 000,00 €         |                  |                    | 10,00               |         |
| L 🚽 Volet : Specs  |                               |                                |                  |             |             |         |              |                  |             |            |                   |                 |                    |                  |                    |                     |         |
| Régie              | Assistance<br>décisionnelle   | BENALI Fatima                  | 01/07/2022       | 31/07/2022  | 10,00       | 500,00  | € 5 000,00 € | 0,00             |             | 0,00€      | 10,00             |                 | 5 000,00 €         |                  |                    | 10,00               |         |
|                    |                               |                                |                  |             |             |         |              | 0,00             | 0,000       | 0,00 €     | 10,00             | 0,000           | 5 000,00 €         |                  |                    | 10,00               |         |
|                    |                               |                                |                  |             |             |         |              | 0,00             | 0,000       | 0,00 €     | 20,00             | 0,000           | 10 000,00 €        |                  |                    | 20,00               |         |
|                    |                               |                                |                  |             |             |         |              |                  |             |            |                   |                 |                    |                  |                    |                     |         |

#### Les actions sur chaque ligne

## $\overline{\mathbb{X}}$ et $\overline{\mathbb{X}}$ Gérer les reste à faire

Permet de consulter l'historique des reste à faire saisis, d'en supprimer et d'en ajouter de nouveau.

| - 💕 Vol | C Volet : DUVAL FORFAIT     |             |            |        |                       |             |             |        |       |              |                                |        |                      |
|---------|-----------------------------|-------------|------------|--------|-----------------------|-------------|-------------|--------|-------|--------------|--------------------------------|--------|----------------------|
| Forfait | Assistance<br>décisionnelle | DUVAL SONIA | 02/01/2023 | 360,00 | 700,00 € 252 000,00 € | 20,00       | 14 000,00 € | 340,00 |       | 238 000,00 € | ()<br>35,00 jours 305,00 jours | 35,00  | $\mathbb{Z} \bowtie$ |
|         |                             |             |            |        |                       | 20,00 0,000 | 14 000,00 € | 340,00 | 0,000 | 238 000,00 € |                                | 35,00  |                      |
|         |                             |             |            |        |                       | 20,00 0,000 | 14 000,00 € | 600,00 | 0,000 | 355 000,00 € |                                | 295,00 |                      |
|         |                             |             |            |        |                       | 64,00 0,000 | 23 427,00 € | 826,00 | 0,000 | 462 288,21 € |                                | 521,00 |                      |
|         |                             |             |            |        |                       |             |             |        |       |              |                                |        |                      |
|         |                             |             |            |        |                       |             |             |        |       |              |                                |        |                      |
|         |                             |             |            |        |                       |             |             |        |       |              |                                |        |                      |
|         |                             |             |            |        |                       |             |             |        |       |              |                                |        |                      |
|         |                             |             |            |        |                       |             |             |        |       |              |                                |        |                      |
|         |                             |             |            |        |                       |             |             |        |       |              |                                |        |                      |

| Visualiser les Reste                                                                                                    | e à faire                                                               |                    |       |                       |
|----------------------------------------------------------------------------------------------------|-------------------------------------------------------------------------|--------------------|-------|-----------------------|
| Affaire n° : 20230802-<br>Objet : 2023 DUVAL<br>Volet : DUVAL FORFA<br>Nature : Forfait<br>Prestation : Assistanc<br>Durée : A partir du 02<br>Collaborateur(s) : DUV | 001<br>IT<br>e décisionnelle<br>t/01/2023 pour 360 jour(s)<br>/AL SONIA |                    |       |                       |
| Reste à faire                                                                                                    |                                                                         |                    |       | 1 élément - 1/1 - 200 |
| Mois/année<br>↓ <del>,</del>                                                                                                    | Semaine n°                                                              | Date d'application | Jours | Commentaire           |
| 10/2023                                                                                                    | 41                                                                      | 12/10/2023         | 35,00 | i (i)                 |
|                                                                                                    |                                                                         |                    |       | 1 élément - 1/1 - 200 |
|                                                                                                    |                                                                         |                    |       |                       |

### **M** Permet d'accéder à l'évolution des indicateurs

Une fenêtre s'ouvre pour vous donner un graphe présentant l'évolution d'indicateurs.

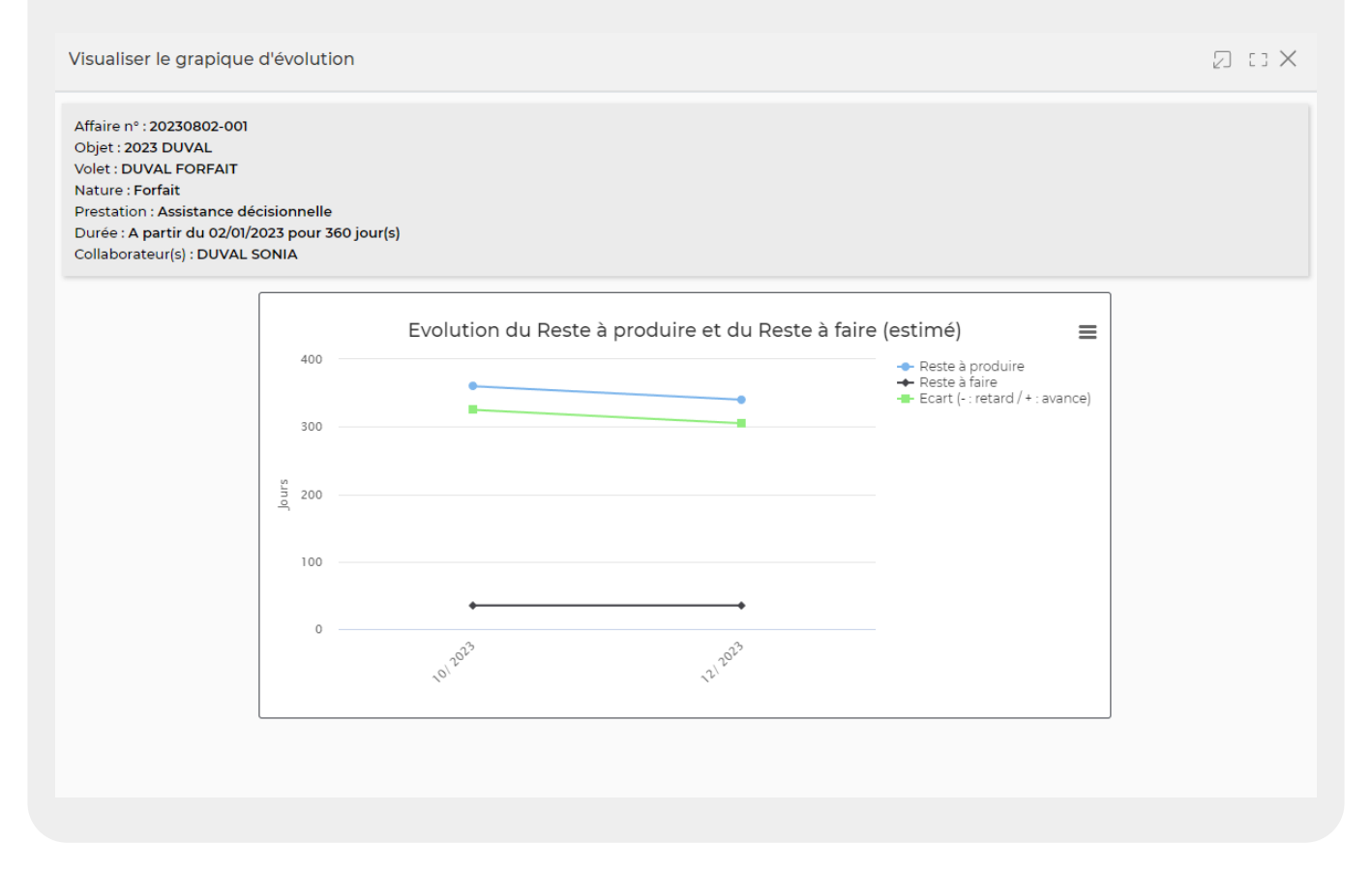

#### Un paramètre d'application permet d'activer d'indiquer un jombre d'ETP vendus dans les affaires.

*Copyright* © *Veryswing SAS, Tous droits réservés. VSActivity et VSPortage sont des marques déposées de Veryswing SAS.* 

| Affaires (références externes)                                                                                                    |               |
|----------------------------------------------------------------------------------------------------|---------------|
| Visibilité des libellés des références externes (grid, screen et formulaire)                                                            | Non visible * |
| ↓ Libellé de la référence externe 1 (si non vide, un champ sera affiché dans le formulaire d'une affaire)                               |               |
| ↓ Libellé de la référence externe 2 (si non vide, un champ sera affiché dans le formulaire d'une affaire)                               |               |
| Libellé de la référence externe 3 (si non vide, un champ sera affiché dans le formulaire d'une affaire)                                 |               |
| Affaires > Volets : possibilité d'indiquer qu'aucune signature n'est attendue pour un volet d'affaire                                   | 0             |
| Propositions > Volets > Affectation : les dates de fins sont obligatoires pour les affectations sur les régies, les forfaits et les UOE | 0             |
| Affaires > Volets > Affectation : les dates de fins sont obligatoires pour les affectations sur les régies, les forfaits et les UOE     | 0             |
| Propositions / Affaires > Volets > Affectation : possibilité de saisir en ETP (Equivalent temps plein) sur les régies et les forfaits   |               |
| Affaires > Volets : au moins une personne en charge du suivi opérationnel doit être renseignée                                          | 0             |
| Propositions / Affaires > Volets > Echéancier : lorsqu'une échéance est ajoutée, mettre la date du jour comme date d'échéance           |               |

Lorsque cette saisie est activée, le collaborateur saisit sont activité de manière classique dans son CRA en jours. Une colonne Nb ETP s'ajoute aux rapports suivants : (Production mensuelle, Reste à faire et Etat mensuel par volet d'affaire). Cette colonne est calculée de la façon suivante :

Nb ETP = (nombre de jours déclarés dans le CRA \* Nombre d'ETP vendu)/nombre de jours vendus. Le nombre d jours vendus étant obligatoirement calculé à partir d'un date à date car on mode saisie en ETP, il est impossible de remplir le champ Nb jours de l'affaire.

La colonne ETP restants est donc la différence entre le nombre d'ETP vendus (renseignés dans l'affaire) et du NB ETP calculé précédemment.